خطوات البحث عن مقتنيات المكتبة آليا

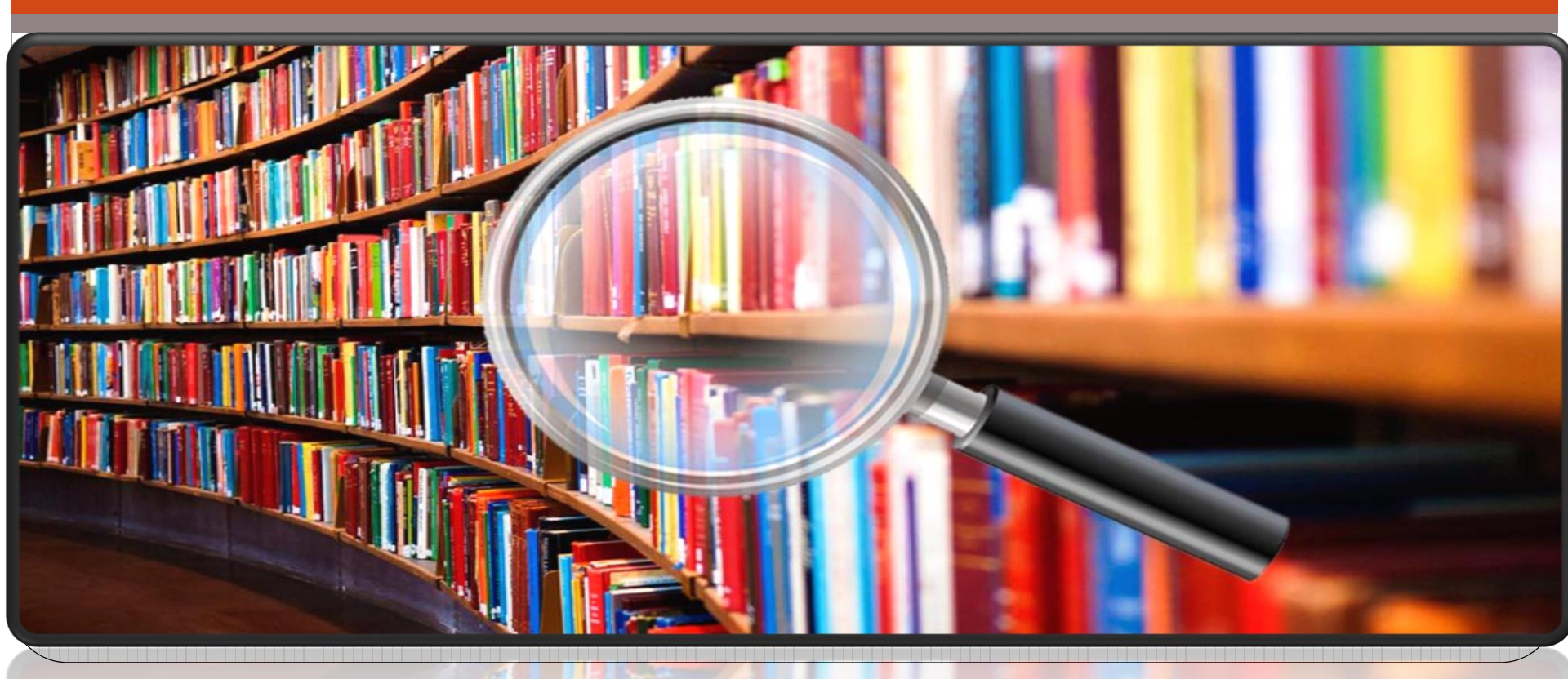

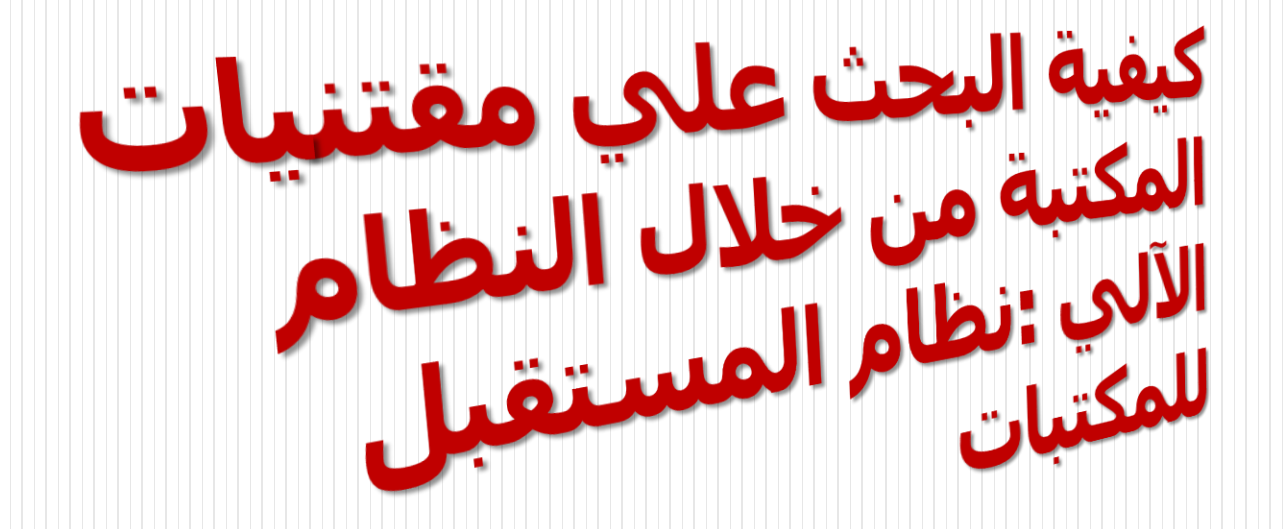

| <u>http://s</u><br>تسجیل دخون                                                      | ول علي الرابط التالي :<br><u>srv1.eulc.edu.eg/eulc_v5</u>                                                                                                    | أولا: الدخو<br>/libraries/start.aspx                                                                                                    |
|------------------------------------------------------------------------------------|----------------------------------------------------------------------------------------------------|----------------------------------------------------------------------------------------------------|
| المؤتمرات حسابي                                                                    | الرسائل العلمية رسائل قيد الدراسة الأبحاث العلمية الدوريات الجامعية التشر الإلكتروني المقتنيات الالكترونيه                                                                                                    | البداية مقتنيات المكتبات القهارس العالمية قواعد البياتات العالمية                                                                                                    |
|                                                                                    |                                                                                                    |                                                                                                    |
|                                                                                    | بعن المقتنيات (الكتب ) الرسائل (الدوريات بعن متقدم                                                                                                    | بحث المقتنيات<br>• كل                                                                                                    |
| اتصل بنا                                                                           | آخر الأخبار                                                                                                    | عن الموقع                                                                                                    |
| ¥ محا ، الاقامة   : وحدة المكتبة الرقمية - مقر شبكة الجامعات المصرية (جامعة        | ¥ قاعدة مەشية                                                                                                    | موقع واحد يتيح جميع مصادر المعرفة للباحث المصري :                                                                                                    |
| القاهرةُ) - الدور الثالث                                                           | ¥ قرار اللجنة العليا لتنظيم أعمال اللجان العلمية                                                                                                    | » مقتنيات مكتبات الجامعات المصرية                                                                                                    |
| ≇ روم الهاتف : , 202020108896067 , 0020235704158, 0020235738583 )<br>0020235697645 | قواعد ونظام عمل اللجان العلمية لفحص الانتاج العلمى للمتقدمين لشغل وظائف الأساتذة والأساتذة     المساعدين     المساعدين | ¥ رسائل الماجستير و الدكتوراة للباحتين المصريين<br>¥ السائل قد الدراسة بالجامعات المصرية                                                                                                    |
| <b>⊭</b> رقم الفاكس ∶ 333 /20235704194                                             | مستعملين<br>۲ الآن يمكن تسجيل الدخول على النظام من خلال حساب الـ Facebook                                                                                                    | الرحمان في مدونت بالجامعات المصرية<br>¥ أبحاث أعضاء هيئة التدريس بالجامعات المصرية                                                                                                    |
| ⊯ الرقم البريدي ∶ 12441 جيزه<br>سال                                                | ♥ المدرسة العربية للسينما والتلفزيون ـ التابعة لصندوق التنمية الثقافية , وزارة الثقافة المصرية<br>                                                                                                    | <mark>⊯</mark> المجلات العلمية التي تصدرها الجامعات المصرية                                                                                                    |
| ≌ المزيد                                                                           | ⊯ الآن يمكن الأعلان عن جميع المؤتمرات التي يتم تنظيمها بالجامعات المصرية مجاناً<br>به ما يقت ما أحداد منة التربيب باللغة من من والمحكم واومعا                                                                                                    | ⊯ المقتنيات الإلكترونية التي تملكها الجامعات المصرية<br>مجال فالأخذ في الحاد احاله كمن ق                                                                                                    |
|                                                                                    | ≥ طريقه تسجيل اعضاء هيئة البدريس والباحثين بحدمة sunuin sunui<br>≥ شاح كلفية الدخل علم , قواعد البيانات العالمية ما، الميزل                                                                                                    | ♥ البت الارشيقي للمعاصرات الإنجبرونية<br>♥ التماما . مع كناي المكتبات العالمية لمعافة أحدث الكتب                                                                                                    |
|                                                                                    | ⊂ ملك يونية الدلون على كراند البيات المالية التي المراتي.<br>◄ فيديو لكيفية ضبط البروكساي للدخول لقواعد البياتات من المنزل                                                                                                    | <ul> <li>التواصل عن عرف المستوى العالمية المشترف بعن المحب العلى للجامعات للتعرف على أحدث الأبحاث العلمية على</li> <li>* التواصل مع كبرى قواعد البيانات العالمية المشترك يوا المجلس الأعلى للجامعات للتعرف على أحدث الأبحاث العلمية على</li> </ul> |
|                                                                                    | plagiarism checker اختبار الاصالة العلمية للابحاث » الاصالة العلمية الابحاث                                                                                                    | مستوي العالم بالإضافة إلى الاطلاع على اكثر من 25 الف دورية وتحميل النص الكامل لها                                                                                                    |
|                                                                                    | ♥ كيفية الحصول على بحث علمي خارج نطاق الاشتراك مجانا<br>♥ بحقال حل الله الله الله المالية المحادة المعرية                                                                                                    |                                                                                                    |
|                                                                                    | دعوه نشخین الرسان مید مدرسه پنجامعات استفریه ۷ قاعدة بیانات للکت العربیة                                                                                                    |                                                                                                    |
|                                                                                    |                                                                                                    |                                                                                                    |

Powered by Future Library Software. All rights reserved @ CITC - Mansoura University. Sponsored by Mansoura University Privacy Policy

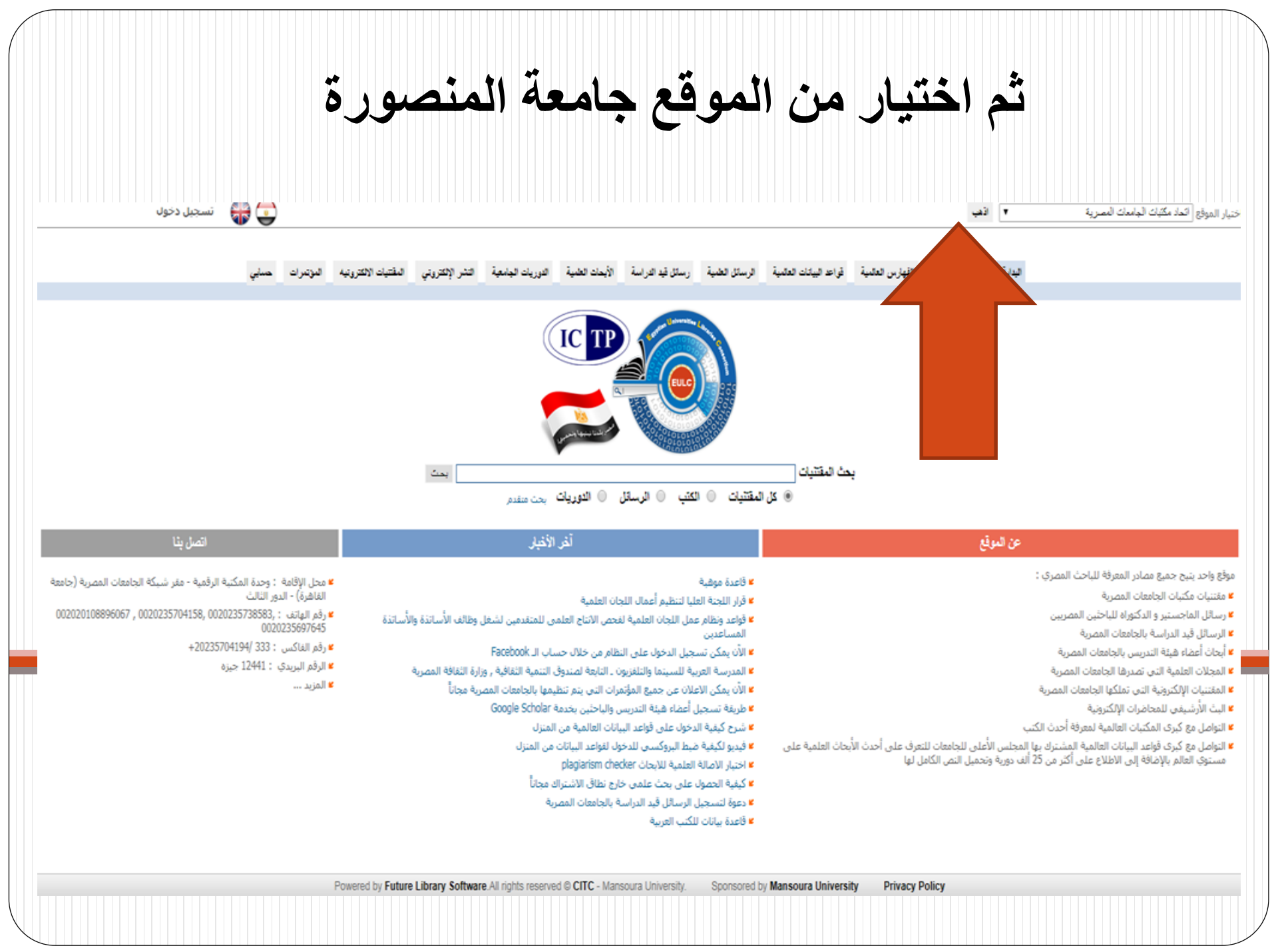

#### ثم اختيار كلية العلوم أو الدخول مباشرة علي الرابط التالي

http://srv1.eulc.edu.eg/eulc\_v5/libraries/Start.aspx?f n=DrawInterFace&ScopeID=1.1.16.

| نسجیل د                                                                                                    |                                                                                                    | ▼ اڏهب                                           | حورة ◄ ] كلية العلوم                                                                                                    |
|----------------------------------------------------------------------------------------------------|----------------------------------------------------------------------------------------------------|--------------------------------------------------|----------------------------------------------------------------------------------------------------|
| المزتمرات حسابي                                                                                                    | رسائل قيد الدراسة الأبحاث العلمية الدوريات الجامعية التشر الإلكتروني المقتنيات الالكترونيه                                                                                                    | العالمية قواعد البيانات العالمية الرسائل الغلمية | البداية مقترب الفهارس ا                                                                                                    |
|                                                                                                    | الكتب الرسائل الدوريات بعن متقدم                                                                                                    | بحث المقتنيات                                    |                                                                                                    |
| اتصل بثا                                                                                                    | أغن الأغبان                                                                                                    |                                                  | عن الموقع                                                                                                    |
| <ul> <li>ع محل الإقامة : مكتبة كلية العلوم - جامعة المنصورة</li> <li>ع رقم الهاتف : 2242388</li> <li>ع رقم الفاكس : 0502246254</li> <li>ع الرقم البريدي : 35516</li> <li>ع المزيد</li> </ul> | ة<br>لعليا لتنظيم أعمال اللجان العلمية<br>, عمل اللجان العلمية لفحص الانتاج العلمي للمتقدمين لشغل وظائف الأساتذة والأساتذة<br>بريية للسينما والتلفزيون ـ التابعة لصندوق التنمية الثفافية , وزارة الثفافة المصرية<br>(علان عن جميع المؤتمرات التي يتم تنظيمها بالجامعات المصرية مجاناً<br>بل أعضاء هيئة التدريس والباحثين بخدمة Google Scholar<br>الدخول على قواعد البيانات العالمية من المنزل<br>الدخول على قواعد البيانات العالمية من المنزل<br>به الطلمية للابحات المصرية البياتات من المنزل<br>بي على بحث علمي خارج نطاق الاشتراك مجاناً<br>بل الرسائل قيد الدراسة بالجامعات المصرية<br>ب اللكتب العربية |                                                  | ع معادر المعرفة للباحث المصري :<br>جامعات المصرية<br>و الدكتوراه للباحثين المصريين<br>التدريس بالجامعات المصرية<br>تتي تصدرها الجامعات المصرية<br>ية التي تملكها الجامعات المصرية<br>محاضرات الإلكترونية<br>محاضرات الإلكترونية<br>واعد البيانات العالمية المشترك بها المجلس الأعلى للجامعات للتعرف على<br>أضافة إلى الاطلاع على أكثر من 25 ألف دورية وتحميل النص الكامل لها |
| F                                                                                                    | Powered by Future Library Software. All rights reserved © CITC - Mansoura University.                                                                                                    | Sponsored by Mansoura University                 | Privacy Policy                                                                                                    |
|                                                                                                    |                                                                                                    |                                                  |                                                                                                    |

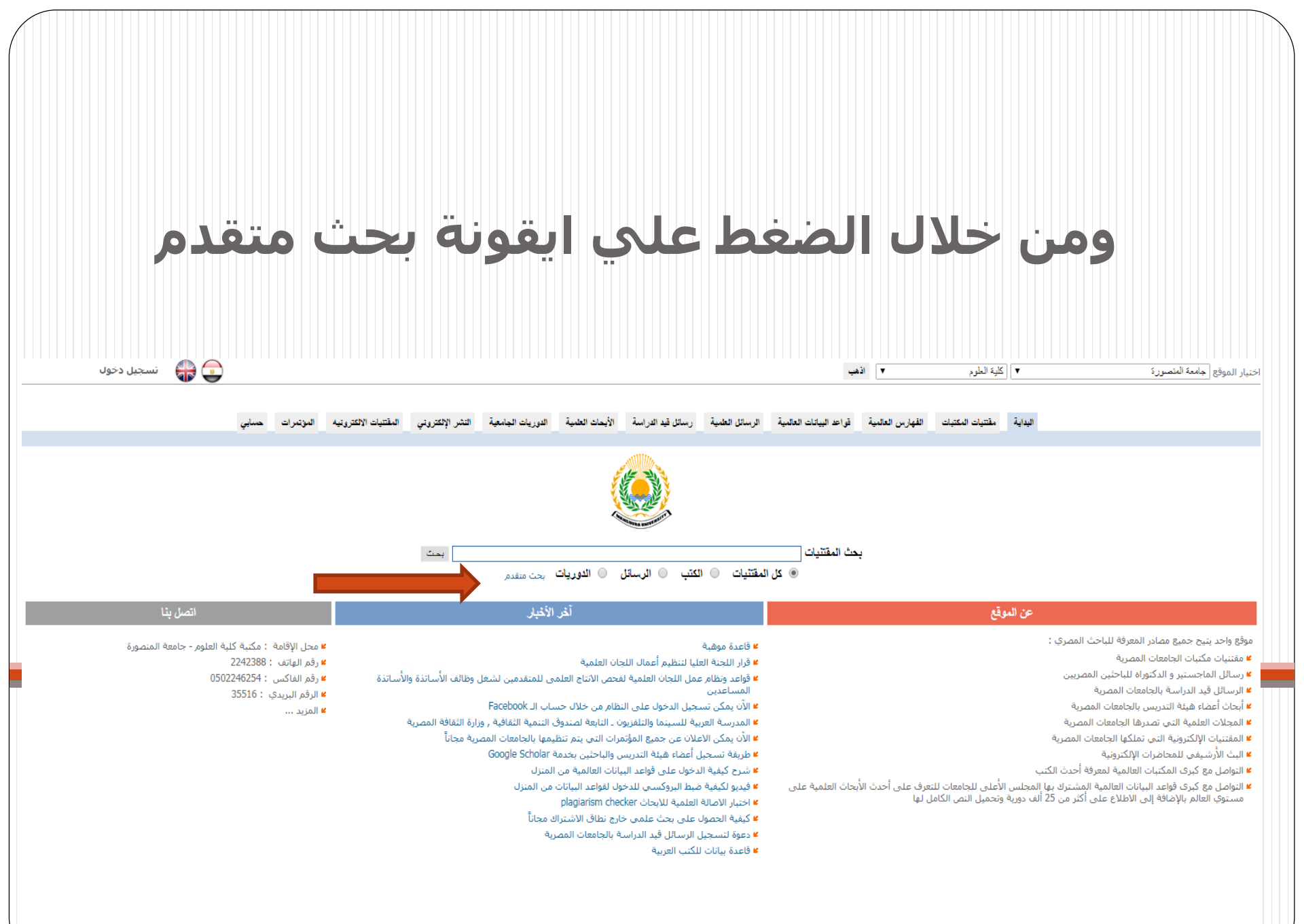

Powered by Future Library Software.All rights reserved © CITC - Mansoura University. Sponsored by Mansoura University Privacy Policy

|        |                                |                                                                                                  |              | ل دخول  |
|--------|--------------------------------|--------------------------------------------------------------------------------------------------|--------------|---------|
|        |                                |                                                                                                  |              | تسجيا   |
|        |                                |                                                                                                  |              |         |
|        |                                |                                                                                                  | بي           |         |
|        |                                |                                                                                                  | حسا          |         |
|        |                                |                                                                                                  | فتمرات       |         |
| P      |                                | Ţ                                                                                                | ، ال         | S       |
| owere  |                                | , e<br>9                                                                                         | كترونيه      | JL      |
| d by   |                                | ▼<br>▼<br>4<br>1980                                                                              | بات الاا     | ï       |
| Futur  |                                | مكان<br>مكان<br>مكان<br>80-35<br>-1970                                                           | المقتت       | JL      |
| e Lib  |                                | <u>ى كل</u><br><u>ى كل</u><br>1 أو 00                                                            | ų            | S       |
| orary  |                                | <u>مة في</u><br>مة في<br>مة في<br>100 .<br>2087 ي                                                | کترونہ       | 1       |
| Soft   |                                | ) کلد<br>) کلد<br>) مثال<br>مثال                                                                 | س الإل       | ä       |
| twan   |                                | ▼                                                                                                | التث         | Ŀ       |
| e.All  |                                |                                                                                                  | ية           | >       |
| l righ |                                |                                                                                                  | لجامع        |         |
| nts re |                                | ،<br>حث ف<br>يدء ال                                                                              | يات ال       | ی       |
| eserv  |                                | ننیات<br>                                                                                        | الدوري       |         |
| ved @  |                                | المقن<br>الجة<br>                                                                                |              | ٢       |
| © C∏   |                                | تميع  <br>  المع<br>                                                                             | لعلمية       | J       |
| ГС - I |                                | ج<br>ا<br>ا<br>ا<br>ا<br>ا<br>ا<br>ا<br>ا<br>ا<br>ا<br>ا<br>ا<br>ا<br>ا<br>ا<br>ا<br>ا<br>ا<br>ا | حات اا       |         |
| Man    |                                | عناا ب<br>م<br>عمال                                                                              | الأب         | ر       |
| soura  |                                | ت<br>تحتوع<br>جرافع<br>بالصف<br>لنتائج                                                           | سة           | P       |
| ı Uni  |                                | قتنيا<br>البحث<br>بقات :<br>بسليو<br>حسب<br>تائج<br>رض ا                                         | . الفرا،     | ļ       |
| /ersi  |                                | ع الم<br>نص<br>رقم ا<br>تيب<br>دد ال<br>ع                                                        | ئل قيا       | 2       |
| ty.    | (<br>( Inf                     | نو<br>ال<br>تر                                                                                   | رسا          | Ţ       |
|        | Infra                          |                                                                                                  | ā,           |         |
| Spc    | astr                           |                                                                                                  | لعلميا       |         |
| onso   | uctu                           |                                                                                                  | لائل ا       |         |
| red    | ıre 8<br>∼ Ne                  |                                                                                                  | الرس         |         |
| by I   | & Ne                           |                                                                                                  |              |         |
| Man    | (*<br>etwo<br>orkii            |                                                                                                  | المية        |         |
| sour   | Infra<br>rking<br>ng )         |                                                                                                  | ات الع       |         |
| a Un   | str)<br>) {<br>~ g.            | <u>م</u>                                                                                         | الييا:       |         |
| iver   | نيع *<br>ضع لا<br>بن ند        | لر ۋيب                                                                                           | قواعد        | Ţ       |
| sity   | عة ند<br>معا ز<br>قريبت        | مية<br>Man:<br>واقع ا                                                                            | ł            | الآد    |
|        | ة ناق<br>متين<br>متين          | الأجن<br>ل<br>ية<br>يبية<br>wur.                                                                 | عالميا       |         |
| Priv   | یک<br>الکلہ<br>ن کل<br>ن کل    | كتب<br>بب ع<br>دوريا.<br>دوريا.<br>العر<br>العر<br>العر<br>م<br>ع Scc<br>م                       | رس اا        |         |
| acy    | ت اليد<br>ثانت<br>ث ع          | بر<br>یا ال<br>یا الر<br>یا الریات<br>نوم ال<br>نرعب                                             | القها        |         |
| Pol    | ويهاد<br>إذا ك<br>للبح<br>للبح | شيات<br>لعلو،<br>هدا<br>هدا<br>الكت<br>الكر<br>الدو<br>العلو<br>العلو<br>العلو<br>العلو          |              |         |
| су     |                                | المة<br>قع ال<br>كتبة<br>كتبة<br>كتبة<br>كتبة<br>الleti<br>المو<br>إلمو                          | <u>ەتبان</u> |         |
|        |                                | بحث<br>م<br>م<br>م<br>م                                                                          | ات اله       | لعلوم   |
|        |                                |                                                                                                  | مقتتي        | کلیة ا  |
|        |                                |                                                                                                  | Ā            |         |
|        |                                |                                                                                                  | اليداي       |         |
|        |                                |                                                                                                  |              |         |
|        |                                |                                                                                                  |              |         |
|        |                                |                                                                                                  |              |         |
|        |                                |                                                                                                  |              |         |
|        |                                | <u>حث</u>                                                                                        |              |         |
|        |                                | <b>الب</b>                                                                                       |              |         |
|        |                                | ، التم<br>جديد                                                                                   |              | رک      |
|        |                                | )<br>الب                                                                                         |              | نصو     |
|        |                                | لقطائ<br>ت حت                                                                                    | 4            | مة الم  |
|        |                                | فدم<br>مقتنیا                                                                                    |              | والجا و |
|        |                                | ث متن<br>ث حد<br>نيح ال                                                                          |              | موقع    |
|        |                                | حد<br>حد<br>مرة                                                                                  |              |         |

| الوعاء سواء | بباحث نوع    | إلمقتنيات يحدد اإ | ومن خلال نوع |
|-------------|--------------|-------------------|--------------|
| ما ھی.      | ُو يتركها كد | أو رسالة علمية أ  | کان کتاب     |

| الدور المعالمين العالي المعالي الم<br>المعالي المعالي المعالي المعالي المعالي المعالي المعالي المعالي المعالي المعالي المعالي المعالي المعالي المعالي<br>المعالي المعالي المعالي المعالي المعالي المعالي المعالي المعالي المعالي المعالي المعالي المعالي المعالي المعالي المعالي المعالي المعالي المعالي المعالي المعالي المعالي المعالي المعالي الم<br>المعالي المعالي المعالي المعالي المعالي المعالي المعالي المعالي المعالي المعالي المعالي المعالي المعالي المعالي المعالي المعالي المعالي المعالي المعالي المعالي المعالي المعالي المعالي المعالي المعالي المعالي المعالي المعالي المعالي ا                                                                                                    | · · · · · · · · · · · · · · · · · · ·                                                  |                                                                                                    |                                                                                                    |                                                                                             |                                       |                                                                                                    |                                                                             |                   |                                                                                                    |                                             |           |       |       |            |  |
|----------------------------------------------------------------------------------------------------|----------------------------------------------------------------------------------------|----------------------------------------------------------------------------------------------------|----------------------------------------------------------------------------------------------------|---------------------------------------------------------------------------------------------|---------------------------------------|----------------------------------------------------------------------------------------------------|-----------------------------------------------------------------------------|-------------------|----------------------------------------------------------------------------------------------------|---------------------------------------------|-----------|-------|-------|------------|--|
| اینیا   اینا تعدید تقریر دنیا آزاد چند دنیا آزاد چند دنیا آزاد خدان آزاد دنیا آزاد دنیا آزاد دنیا آزاد جاری آزاد دنیا آزاد جاری آزاد جاری آزاد جرای آزاد جرای آزاد جرای آزاد جرای آزاد جرای آزاد جرای آزاد جرای آزاد جرای آزاد جرای آزاد جرای آزاد جرای آزاد جرای آزاد جرای آزاد جرای آزاد جرای آزاد جرای آزاد جرای آزاد جرای آزاد جرای آزاد جرای آزاد جرای آزاد جرای آزاد جرای آزاد جرای آزاد جرای آزاد جرای آزاد جرای آزاد جرای آزاد                                                                                                    | ار الموقع جامعة المنصورة                                                               | كلية العلوم                                                                                                    | T                                                                                                    | اذهب                                                                                        |                                       |                                                                                                    |                                                                             |                   |                                                                                                    |                                             |           | )     | - 🔐 🕞 | تسجيل دخول |  |
| اليحث       بدل الشتيان         بدن مندام       مؤل الحذي         مالمة العادم       مؤل الحذي         مالمة العادم       مؤل الحذي         مرغ العادم       مؤل الحذي         مرغ العادم       مؤل الحذي         مرغ العادم       مؤل الحدي         مرغ العادم       مؤل الحدي         مرغ العادم       مؤل الحدي         مرغ العادم       مؤل الحدي         مرغ الحدي       مؤل الحريات         مرغ الحدي       مؤل الحريات         مرغ الحدي       مؤل الحريات         مرغ الحدي       مؤل الحريات         مؤل الجريات       مؤل الحريات         مؤل الحريات       مؤل الحريات         مؤل الحريات       مؤل الحريات         مؤل الحريات       مؤل الحريات         مؤل الحريات       مؤل الحريات         مؤل الحريات       مؤل الحريات         مؤل الحريات       مؤل الحريات         مؤل الحريات       مؤل الحريات         مؤل الحريات       مؤل الحريات         مؤل الحريات       مؤل الحريات         مؤل الحريات       مؤل الحريات         مؤل الحريات       مؤل الحريات         مؤل الحريات       مؤل الحريات         مؤل الحريات       مؤل الحريات         مؤل الح                                                                                                    |                                                                                        | مقتنيات المكتبات                                                                                                    | الفهارس العالمية                                                                                                    | قواعد البيانات العالمية                                                                     | الرسائل العلمية                       | رسائل قيد الدراسة                                                                                                    | الأيحات العلمية                                                             | الدوريات الجامعية | التشر الإلكتروتي                                                                                                    | المقتيات الالكترونية                        | المؤتمرات | حسابي | •••   |            |  |
| الحقال         بعال المتليات           بعن المتليات         مولي العذار           بعن مادها المنابات         مولي العذار           مكمن هذابا الكسالي         معال مادانيات           مكمن هذابا الكسالي         معال مادانيات           مكمن هذابا الكسالي         معال مادانيات           مكمن هذابا الكسالي         معال مادانيات           مكمن هذابا الحسالي         معال مادانيات           مكمن هذابا الحسالي         معال الحسالي           مكمن هذابا الحسالي         معال الحرابية           مكمن المعال الحسالي         معال الحرابية           مكمن الحربة         معال الحرابة           مكمن الحربة         معال الحرابة           مكمن الحربة         معال الحربة           مكمن الحربة         معال الحربة           مكمن الحربة         معال الحربة           مكمن الحربة         معال الحربة           مكمن الحربة         معال الحربة           مكمن الحربة         معال محربة           مكمن الحربة         معال الحربة           مكمن الحربة         معال الحربة           مكمن الحربة         معال الحربة           مكمن الحربة         معال الحربة           مكمن الحربة         معال الحربة           مكمن الحربة         معال الحربة           مكمن الحربة                                                                                                    |                                                                                        |                                                                                                    |                                                                                                    |                                                                                             |                                       |                                                                                                    |                                                                             |                   |                                                                                                    |                                             |           |       |       |            |  |
| ميث مندر<br>ميث حب الفلغ<br>معن عامر المكبة الجديد<br>عرض عامر المكبة الجديد<br>مكبة هذابا لكف الأحسني<br>مكبة هذابا لكف الأحسني<br>مكبة هذابا لكف الأحسني<br>مكبة هذابا لكف الأحسني<br>مكبة هذابا لكف الأحسني<br>مكبة الكب الوربات<br>مكبة الدورات الحربية<br>مكبة الدورات الحربية<br>مكبة الحربية<br>مكبة الحربية<br>مكبة الحربية<br>مكبة الحربية<br>مكبة الحربية<br>مكبة الحربية<br>مكبة الحربية<br>مكبة الحربية<br>مكبة الحربية<br>مكبة الحربية<br>مكبة الحربية<br>مكبة المكبة الحربية<br>مكبة الحربية<br>مكبة الح | البحث                                                                                  | بحث المقتني                                                                                                    | ه                                                                                                    |                                                                                             |                                       |                                                                                                    |                                                                             |                   |                                                                                                    |                                             |           |       |       |            |  |
|                                                                                                    | بحث متقدم<br>بحث حسب القطاع<br>تصفح المقتنيات حسب التصنيف<br>عرض عناصر المكتبة الجديدة | موقع البع<br>كلية الع<br>مكتبة «<br>مكتبة «<br>مكتبة «<br>مكتبة «<br>مكتبة ا<br>مكتبة ا<br>مكتبة ا<br>مكتبة ا<br>مكتبة ا<br>مكتبة ا<br>مكتبة ا<br>مكتبة ا<br>مكتبة «<br>مكتبة س<br>مكتبة س<br>مكتبة «<br>مكتبة س<br>مكتبة «<br>مكتبة س<br>مكتبة س<br>محتبة س<br>محتبة س<br>محتبة س<br>محتبة س<br>محتبة س<br>محتبة س<br>محتبة س<br>محتبة س<br>محتبة س<br>محتبة س<br>محتبة س<br>محتبة س<br>محتبة س<br>محتبة س<br>محتبة س<br>محتبة س<br>محتبة س<br>محتبة س<br>محتبة س<br>محتبة س<br>محتبة س<br>محتبة س<br>محتبة س<br>محتبة س<br>محتبة س<br>محتبة محتبة س<br>محتبة س<br>محتبة س<br>محتبة محتبة محتبة محتبة محتبة محتبة محتبة محتبة محتبة محتبة محتبة س<br>محتبة محتبة محتبة محتبة محتبة محتبة محتبة س<br>محتبة محتبة | ن<br>وم<br>دايا الكتب الأجنبية<br>ايا الدوريات<br>تب العربية<br>وريات العربية<br>وريات العربية<br>وريات العربية<br>وريات العربية<br>وريات الحربية<br>وريات الحربية<br>مائل<br>وريات الحربية<br>الارعبه المراقية<br>نارعبه المراقي<br>المراقية<br>المراقية<br>المما مما المما<br>المما<br>المراممما<br>المما<br>الممما المما المما المما المما<br>المما<br>مم م | م<br>الرئيبية ( *Infrastr<br>انضع * ( *Infrastr<br>Networking )<br>بيتين نضع ~ ( tworking ) | Infrastructure &<br>frastructure ~ Ne | نوع المقتنيات<br>نص البحث<br>نص البحث<br>المرفقات تحتوي<br>معالجة الكلمات<br>الرقم الببليوجرافي<br>سنة النشر<br>سنة النشر<br>عدد النتائج بالصفع<br>عدد النتائج بالصفع<br>عدم النتائج<br>( Inf | جميع الما<br>النص الما<br>النص المالية<br>تق 10 المالية<br>مراكبة تماما لند | نتنيات            | <ul> <li>لا كلمة في كل</li> <li>كلمة في كل</li> <li>كلمة في كل</li> <li>كلمة في كل</li> <li>مثال 100 أو 0</li> <li>مثال 1987 أو 1</li> </ul> | مکان و و<br>مکان ⊽ و<br>480-35<br>1980-1970 |           |       |       |            |  |
|                                                                                                    |                                                                                        |                                                                                                    |                                                                                                    |                                                                                             |                                       |                                                                                                    |                                                                             |                   |                                                                                                    |                                             |           |       |       |            |  |

| مكن كتابة العنوان أو المؤلف أو<br>ي يراد البحث عنه, ويمكن الربط<br>كالعنوان وسنة النشر.<br>٢٠٠٠                                                                                      | لل نص البحث ي<br>شر أو اي محتود<br>ين اكثر من بيان                                                                                                    | ومن خلا<br>سنة الن<br>ب المواج جامعة النموري                                        |
|----------------------------------------------------------------------------------------------------|----------------------------------------------------------------------------------------------------|-------------------------------------------------------------------------------------|
| رسائل قيد الدراسة الأيحات العلمية الدوريات الجامعية التشر الإلكتروني المقتنيات الالكترونيه الموتمرات حسابي                                                                           | لتتبات المكتبات القهارس العالمية قواعد البيانات العالمية الرسائل الطمية<br>بحث المقتنيات                                                                                                    | البداية ما<br>البحث                                                                 |
| نوع المقتنيات جميع المقتنيات ▼<br>نص البحث كلمة في كل مكان ▼ [ و ▼<br>كلمة في كل مكان ▼ [ و ▼<br>كلمة في كل مكان ▼ [ و ▼<br><br>للمرفقات تحتوي النص<br>معالجة الكلمات [۲ معلجة ▼<br> | موقع البحث<br>كلية العلوم<br>مكنية هدايا الكتب الأجنبية<br>مكنية هدايا للرسائل<br>مكنية هدايا الرسائل<br>مكنية الكتب الأجنبية<br>مكنية الدوريات العربية<br>مكنية الدوريات العربية<br>مكنية الدوريات العربية<br>مكنية الدوريات العربية<br>مكنية الدوريات العربية<br>مكنية الدوريات العربية<br>مكنية الدوريات العربية<br>مكنية الدوريات العربية | حث متقدم<br>جث حسب القطاع<br>صفح المقتنيات حسب التصنيف<br>عرض عناصر المكتبة الجديدة |

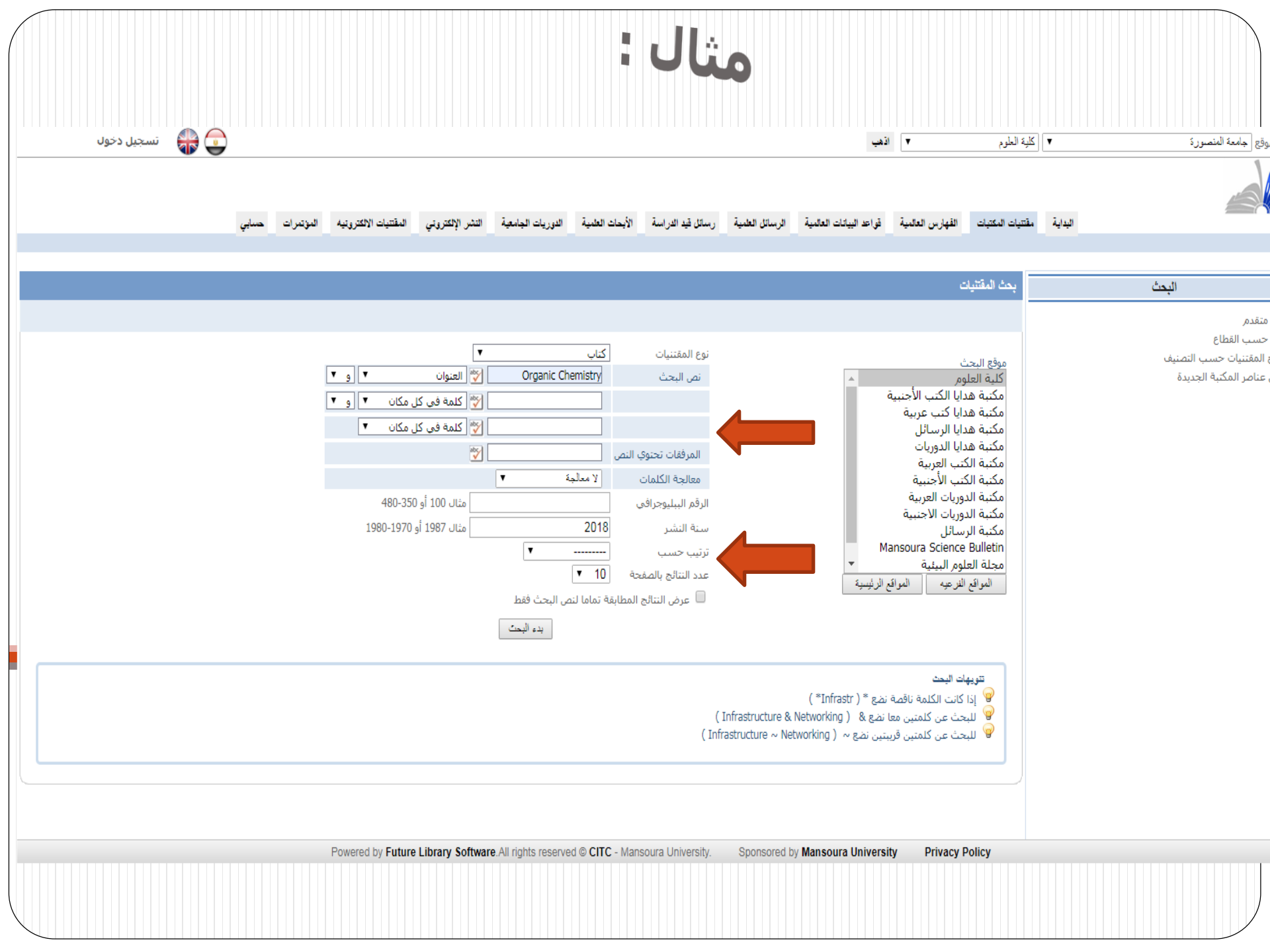

### وعند الضغط علي ايقونة بدء البحث تظهر الكتب أو الرسائل العلمية المتواجدة بالمكتبة وتحمل المعلومات التى ادخلها الباحث وتظهر كالتالي علي سبيل المثال :

الاسائل العلمية

قراعد السائات العالمية

التداية

رسائل قد الدراسة الأبحاث العلمية الدوريات الجامعية النشر الإلكتروني

المقتتيات الالكترونيه

المؤتمرات

| تم العُور علي : 62                                                                                                    | تصفح المحتوي RDA                                                                                                    |
|----------------------------------------------------------------------------------------------------|----------------------------------------------------------------------------------------------------|
| إعلادً البحث ﴾<br>Book 1986. / Plant physiology / Plant physiology<br>ع تقاصیل<br>Salisbury, Frank B<br>SBN: 8123910436<br>ا العرقات<br>SBN: 8123910436<br>ا العرقات<br>SBN: 9123910436<br>ا العرقات<br>SBN: 9123910436<br>ا العرقات<br>SBN: 9123910436<br>ا العرقات<br>SBN: 9123910436<br>ا العرقات<br>SBN: 9123910436<br>ا العرقات<br>SBN: 9123910436<br>ا العرقات<br>SBN: 9123910436<br>ا العرقات<br>SBN: 9123910436<br>SBN: 9123910436<br>SBN: 91239104<br>SBN: 91239104<br>SB | <ul> <li>التصفح حسب الموضوعات</li> <li>التصفح حسب اللغة</li> <li>التصفح حسب اناشر</li> <li>التصفح حسب تاريخ النشر</li> <li>التصفح حسب المؤلفين</li> <li>التصفح حسب المؤلفين</li> <li>تصفح الميئات</li> <li>التصفح حسب نوع المادة</li> <li>التصفح حسب العلاقة بالعمل</li> </ul> |
| هو العنوان العنوان العنوا                                                                                                    |                                                                                                    |
| ISBN: 9788180521133                                                                                                    |                                                                                                    |

### ويمكن معرفة تفاصيل الوعاء من خلال الضغط علي ايقونة تفاصيل

تم العثور. علي : 62

اعادة البحث ⊗

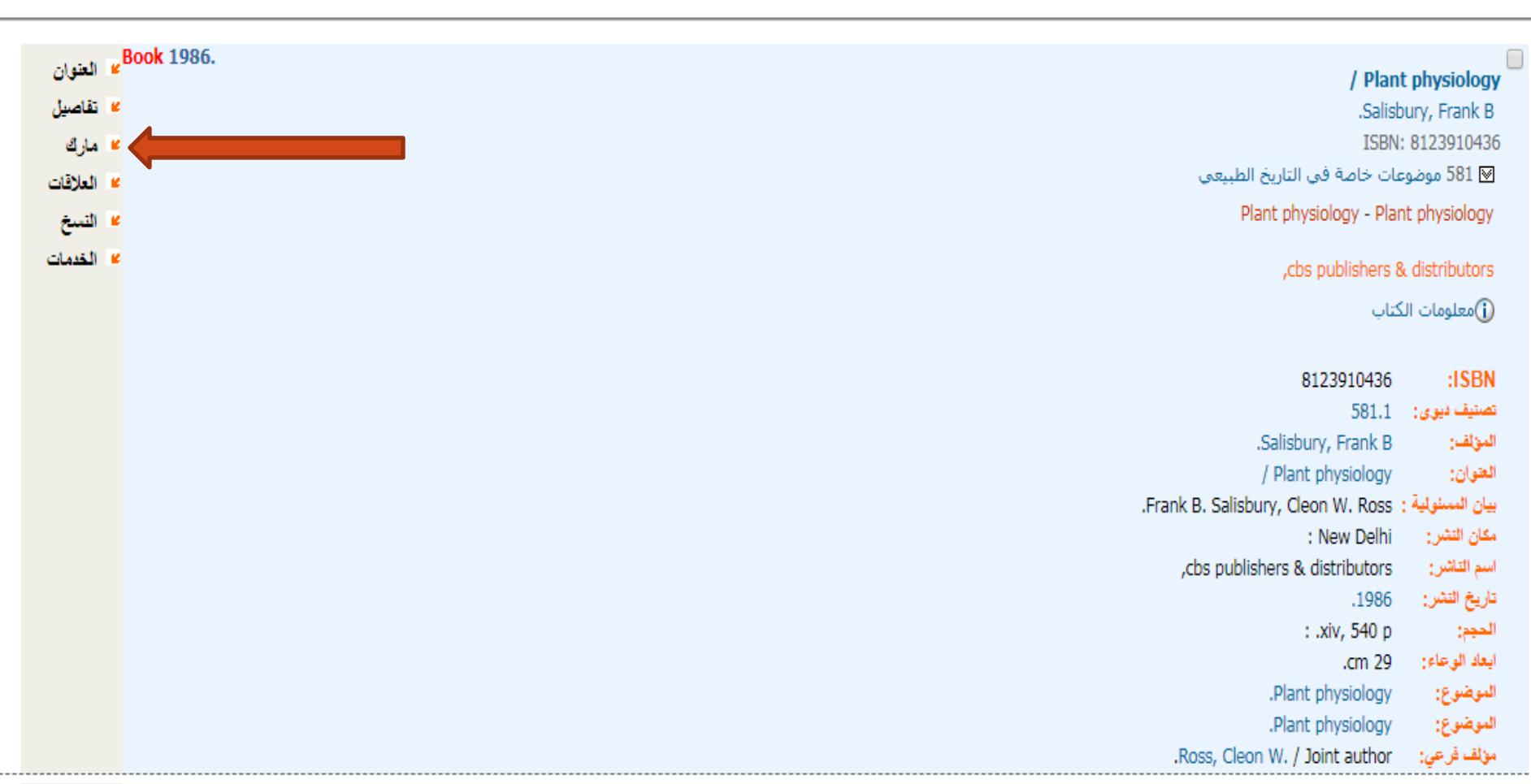

### ومن خلال الضغط علي ايقونة النسخ يمكن معرفة تواجدها بالمكتبة

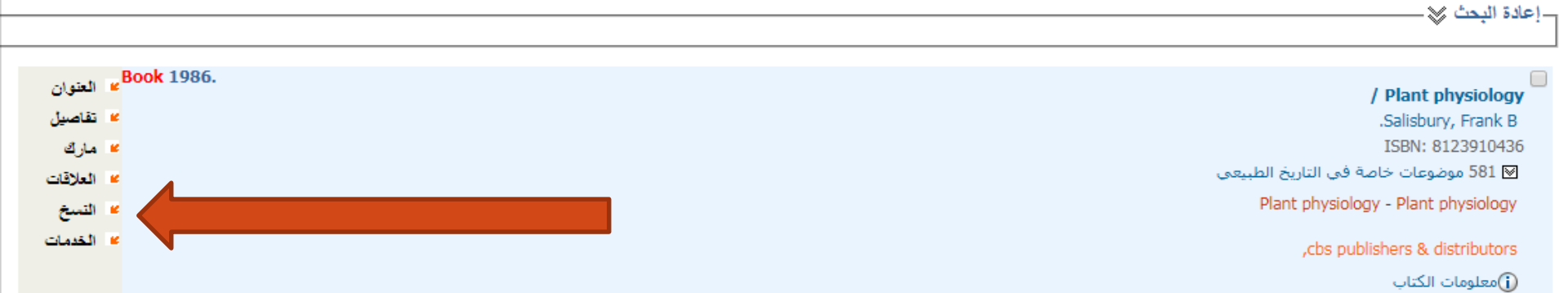

| متاد  | متاحة محلياً      |               |                              |         |        | 鯵 الخريطة 🧾 المقتنيات                   |   |
|-------|-------------------|---------------|------------------------------|---------|--------|-----------------------------------------|---|
| قم    | رقم العام         | رقم الاستدعاء | الرف                         | الإتاحة | الحالة | الموقع                                  |   |
| ية ال | بعة المنصورة      |               |                              |         |        |                                         |   |
| 205   | 205               | S P.581.1     | 234.1                        | متاح    | سليم   | مكتبة الكتب الأجنبية - <u>Botany</u>    | • |
| 220   | 220               | S P.581.1     | 234.1/1                      | متاح    | سليم   | مكتبة الكتب الأجنبية - <u>Botany</u>    | • |
| متار  | لمتاحة في المواقع | ) الأخرى      |                              |         |        |                                         |   |
| قم    | رقم العام         | رقم الاستدعاء | الرف                         | الإتاحة | الحالة | الموقع                                  |   |
| ية أر | لعة أسيوط         |               |                              |         |        |                                         |   |
| 157   | 157               | S P.581.1     | م.الطلاب - ق.خ - قسم النباتE | متاح    | سليم   | كلية الزراعة - الكتب الأجنبية المشتراة  | • |
| وة ال | لعة المنيا        |               |                              |         |        |                                         |   |
| 40    | 40                | S P.581.1     | د 43 ر 1                     | متاح    | سليم   | قاعة العلوم البيولوجية - الكتب الاجنبية | • |
| ەة ب  | لعة بني سويف      |               |                              |         |        |                                         |   |
| 6     | 6                 | S P.581.1     | BO-E/39/581.1                | متاح    | سليم   | الكتب الأجنبية - النيات                 | • |
|       |                   |               |                              |         |        |                                         |   |

#### ويمكن الحصول علي الرقم العام والموقع علي الرف من خلال الضغط علي ايقونة المكان

|                             |                                         |        |         |                              |               | × 4                    | إعادة البحد |
|-----------------------------|-----------------------------------------|--------|---------|------------------------------|---------------|------------------------|-------------|
| العقوان                     | Book 1986.                              |        |         |                              |               | / Plant phy            | siology     |
| 🖌 تقاصيل                    |                                         |        |         |                              |               | Salishuny R            | Frank B     |
| الملكي                      |                                         |        |         |                              |               | ISBN: 8123             | 3910436     |
| - 18N-11                    |                                         |        |         |                              | ناريخ الطبيعي | موضوعات خاصة في ال     | 581 🖂       |
|                             |                                         |        |         |                              | Plant n       | hysiology - Plant phy  | sioloav     |
| <b>*</b> النسخ              |                                         |        |         |                              |               | ,                      | 5,5,5,5,7   |
| <ul> <li>الخدمات</li> </ul> |                                         |        |         |                              | ,<br>(        | cbs publishers & distr | ibutors     |
|                             |                                         |        |         |                              |               | مات الكتاب             | ()معلور     |
|                             | المقتنيات                               |        |         |                              |               | بات المتاحة محلياً     | المقتني     |
|                             | الموقع                                  | الحالة | الإتاحة | الرف                         | رقم الاستدعاء | الرقم العام            |             |
|                             |                                         |        |         |                              |               | جامعة المنصورة         |             |
|                             | مكتبة الكتب الأجنبية - <u>Botany</u>    | سليم   | مناح    | 234.1                        | S P.581.1     | 20549                  | (1          |
|                             | مكتبة الكتب الأجنبية - <u>Botany</u>    | سليم   | متاح    | 234.1/1                      | S P.581.1     | 22098                  | (2          |
|                             |                                         |        |         |                              | ع الأخرى      | بأت المتاحة في المواق  | المقتني     |
|                             | الموقع                                  | الحالة | الإتاحة | الرف                         | رقم الاستدعاء | الرقم العام            |             |
|                             |                                         |        |         |                              |               | جامعة أسيوط            |             |
|                             | كلبة الزراعة - الكتب الاجنبية المشتراة  | سليم   | متاح    | م,الطلاب - ق,خ - قسم النباتE | S P.581.1     | 15771                  | (3          |
|                             |                                         |        |         |                              |               | جامعة المنيا           |             |
|                             | قاعة العلوم البيولوجية - الكتب الاجنبية | سليم   | مناح    | د 43 ر 1                     | S P.581.1     | 4057                   | (4          |
|                             |                                         |        |         |                              |               | جامعة بني سويف         |             |
|                             | الكتب الأجنبية - النيات                 | سليم   | متاح    | BO-E/39/581.1                | S P.581.1     | 624                    | (5          |

## وللإطلاع علي الوعاء يرجي زيارة المكتبة في مواعيد العمل الرسمية وإحضار الهوية الشخصية مع سيادتكم.

# المكتبة تسعد وترحب بتواجدكم

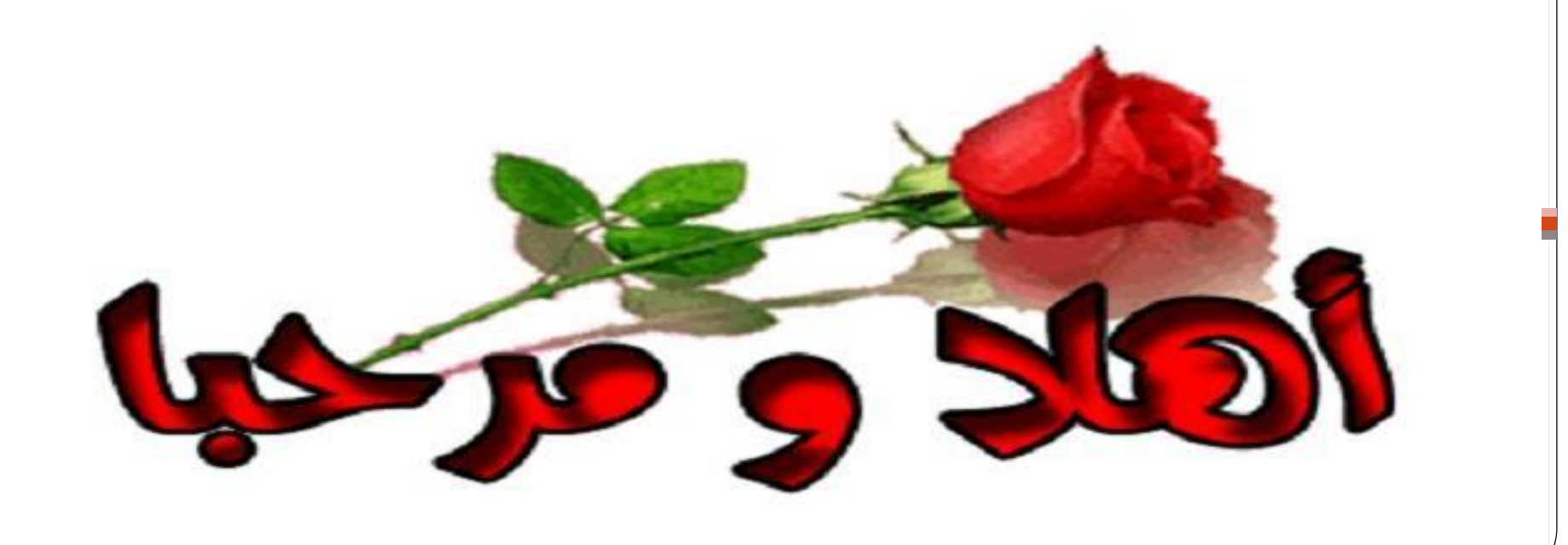